# SUNMI端末 スタートアップガイド

2019/11/01

株式会社ユニヴァ・ペイキャスト

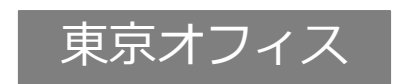

大阪オフィス

サポートデスク

〒106-0032 東京都港区六本木3-16-35 イースト六本木ビル2階 TEL: 03-6441-3400 FAX: 03-5545-7520

〒550-0013 大阪府大阪市西区新町2-4-2 なにわ筋SIAビル3階 TEL: 06-6538-1181 FAX: 06-6538-2030

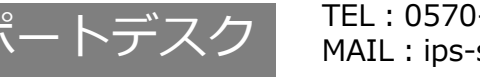

TEL: 0570-200-866 ※IP電話・PHSの方: 06-6538-1181 MAIL : ips-support@univapay.com

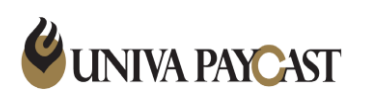

目次

1.はじめに 2.端末の紹介 3.Wi-Fiの設定 4.Playストアを起動してGoogleアカウントの登録 5.Playストアを起動して既存のGoogleアカウントでログイン 6.Playストアより「Gboard - Google キーボード」をインストール 7.Playストアより「UnivaPay StoreApp」をインストール 8.レシート印刷の設定 9.サポートデスクの問い合わせ先

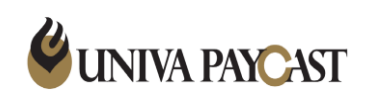

## 1.はじめに

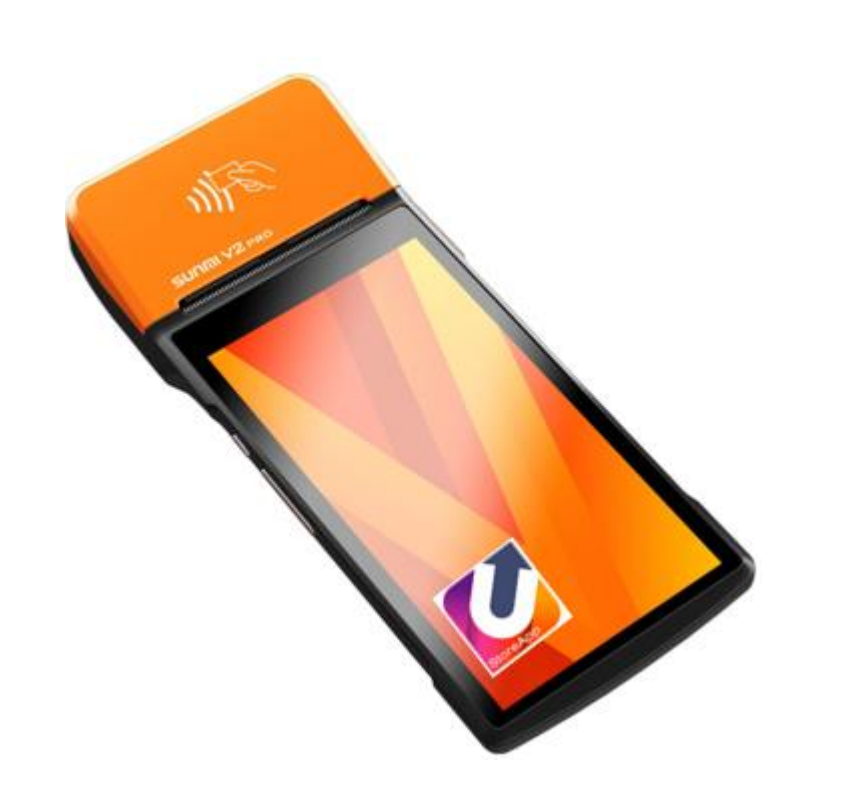

本ガイドではSUNMI決済端末のご利用にあたり、 決済を始めるために最低限必要な設定をご案内いたします。

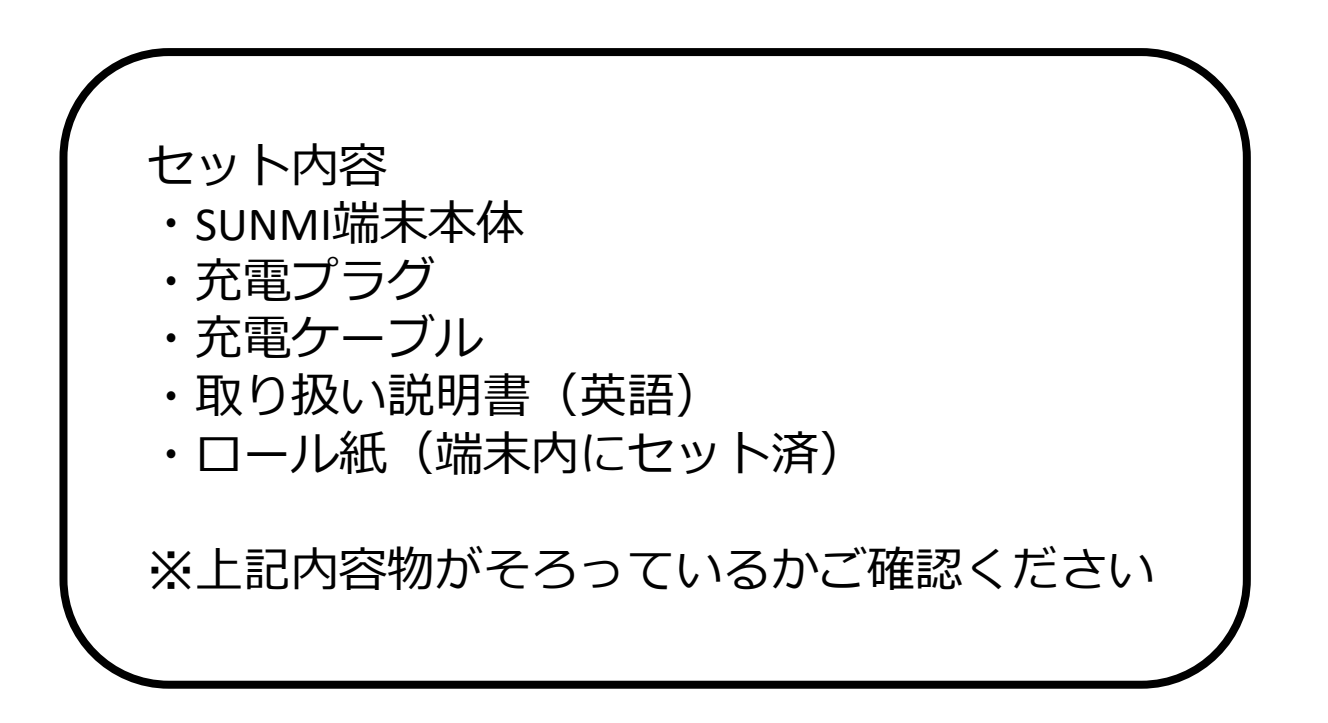

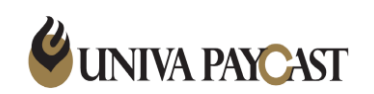

2.端末の紹介

端末 (表面)

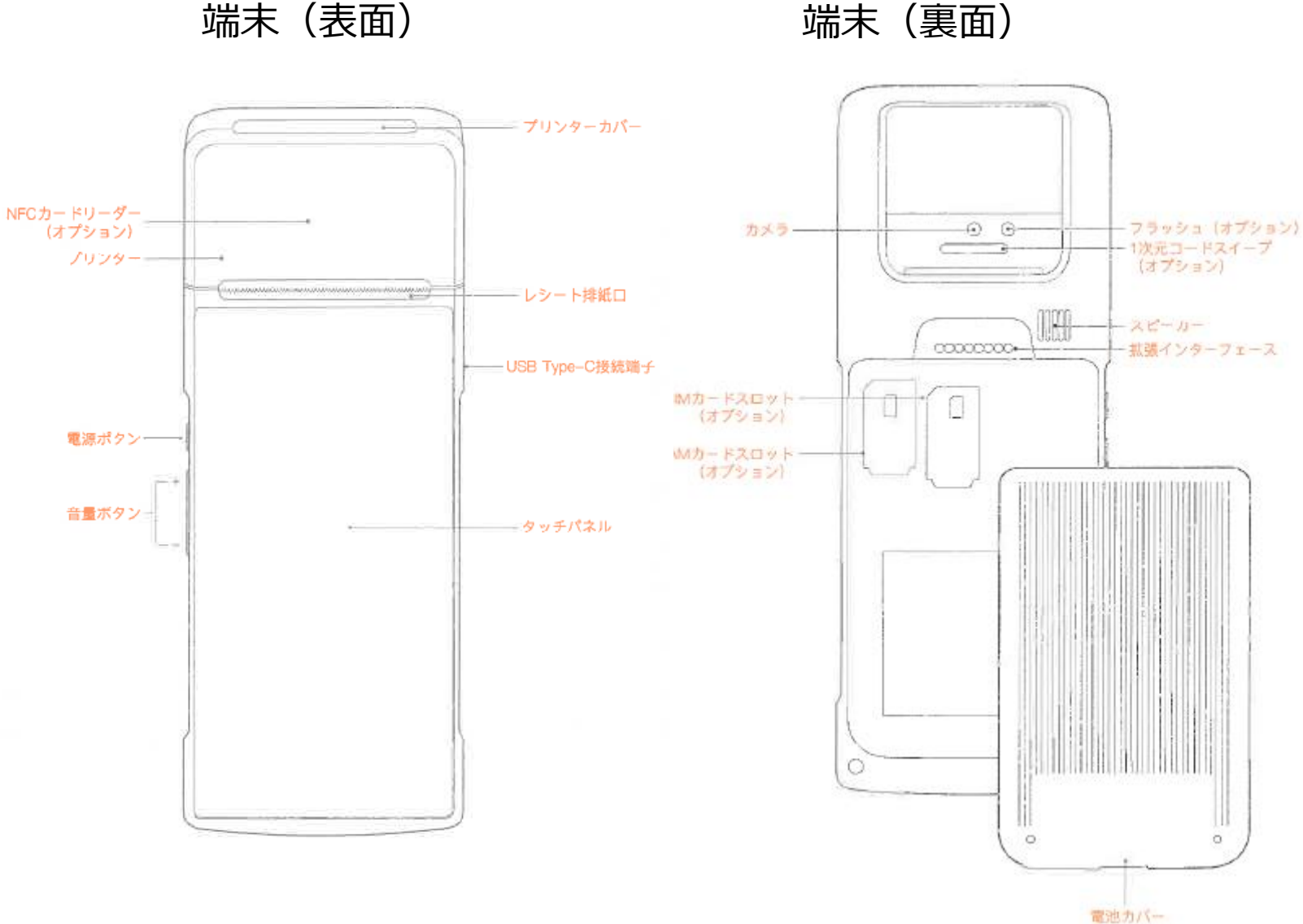

電源を入れる

#### 端末左側面の電源ボタンを数 秒長押しする。

※電池残量が少ない場合は、 端末を充電コードにつなぎ充 電してください。

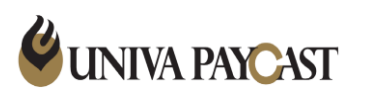

Copyright © UNIVA Paycast Limited All rights reserved. Confidential

### 3.Wi-Fiの設定

#### 1) 店舗内のWi-Fi環境でインターネット接続する場合は、以下の手順で端末のWi-Fi接続を設定してください

| 「設               | 定」を            | 選択                   |
|------------------|----------------|----------------------|
|                  | •              | 7 🖞 🛢 39% 11:26      |
| App Store        | <b>و</b><br>بر | • User Feedback      |
| ES 771/JI22.     | POS Steward    | <b>リ</b><br>ダウンロード   |
| + -<br>× -<br>@4 | User Guide     | System Update        |
| <b>B</b>         | ギャラリー          | 收银<br><sub>收银+</sub> |
|                  |                |                      |
| Þ                | 0              |                      |

| _    |                  |          |
|------|------------------|----------|
| 設力   | ♥ K 🛔            | 39% 11:2 |
| 無線2  | Lネットワーク<br>Wi-Fi | >        |
| 0    | Bluetooth        | >        |
| 0    | データ使用量           |          |
| •    | もっと見る            |          |
| Acco | untManage        |          |
| 0    | UserCenter       |          |
| /5-3 | ノナライズされました。      |          |
| 0    | ディスプレイ           |          |
| 0    | ポリューム ポタン カスタム   |          |

| 妾約         | 売先のSSIDを選択               |  |
|------------|--------------------------|--|
|            | 🐨 🖹 🔒 39% 11:26<br>Wi-Fi |  |
| ON         |                          |  |
| ((:        | NSS-10F-2.4G<br>接続済み     |  |
| (î;ª       | CS-8F-2.4G               |  |
| (î:        | 001D738FE56D             |  |
| (î:        | 001D738FE56D-1           |  |
| <b>?</b> # | wiseowl-guest            |  |
| ()<br>()   | ap02-01                  |  |
| (i)<br>(i) | tec01                    |  |
|            | woht                     |  |
|            | < 0 □                    |  |

プリンターに接続されているか確認

#### 

接続パスワードを入力

 ※ SSIDと接続パスワードは貴社のシステム管 理者に確認をしてください。
 ※ 本機器でサポートしているWi-Fiの周波数は
 2.4GHzのみであり、5GHzは対応しておりません

#### 2)端末のBluetoothの設定が「ON」、プリンターに接続設定されているか確認してください

👽 🖹 🛢 39% 11:26

etooth」を選択

| 「言 | 設定」を          | 選択            |  | Γ                                               | Blueto                  |
|----|---------------|---------------|--|-------------------------------------------------|-------------------------|
| +  | 0             |               |  | <ul> <li>設加</li> <li>無線</li> <li>(중)</li> </ul> | E<br>とネットワーク<br>Wi-Fi   |
|    |               | System update |  | 0                                               | Bluetooth               |
| 設定 | <i>¥</i> ≠5U− | 收银+           |  | 0                                               | データ使用量<br>もっと見る         |
| Φ  | 0             |               |  | Acco                                            | untManage<br>UserCenter |

| • A            | * 🔻 🖹 🛢 46% |
|----------------|-------------|
| < Bluetooth    |             |
| ON             |             |
| ペアリングされたデバイス   |             |
| E InnerPrinter | Ì           |
| 使用可能なデバイス      |             |
| V1s            |             |
|                |             |

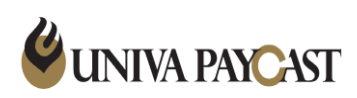

Copyright © UNIVA Paycast Limited All rights reserved. Confidential

# 4.Playストアを起動してGoogleアカウントの登録

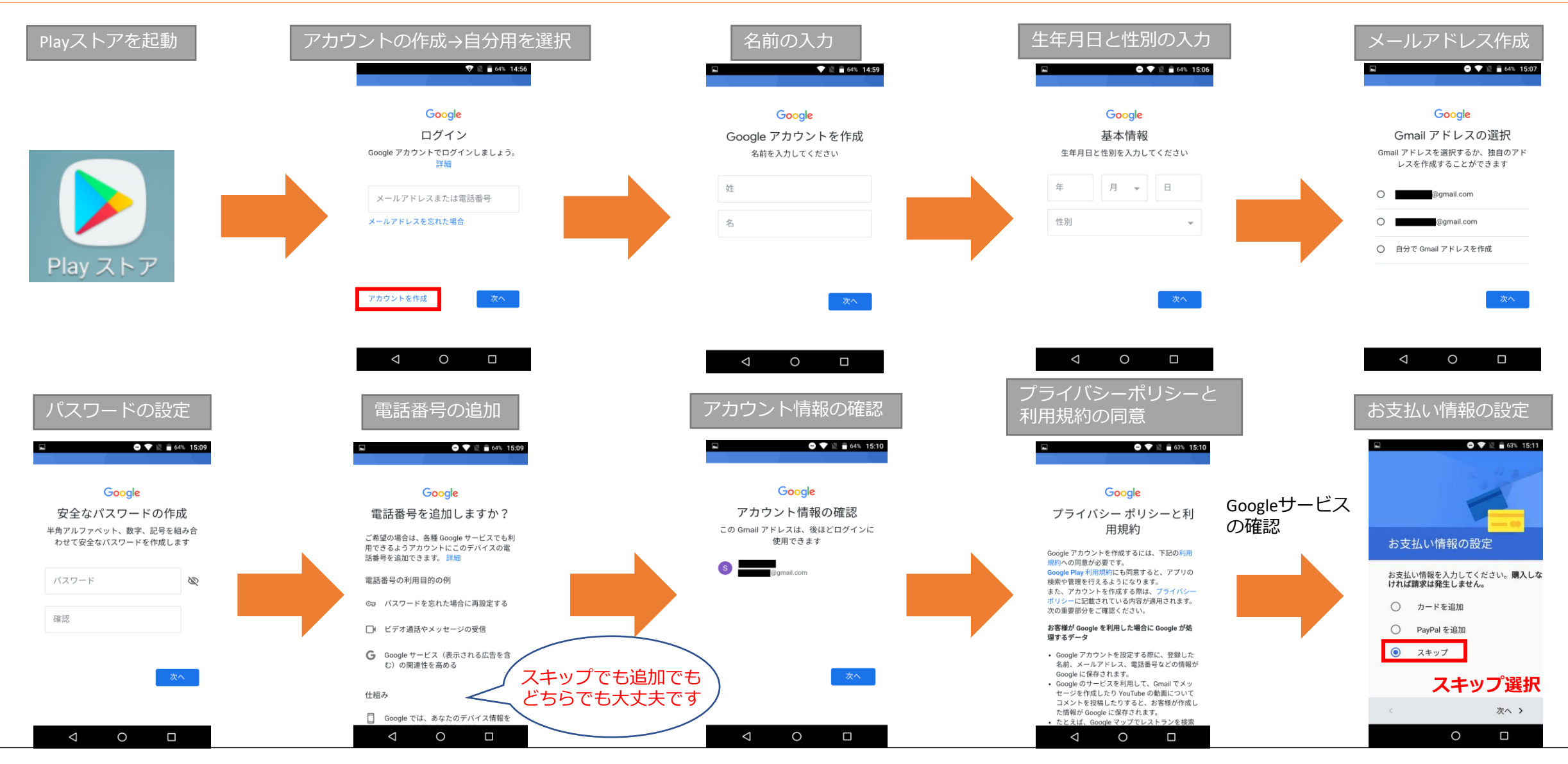

🗳 UNIVA PAYCAST

Copyright © UNIVA Paycast Limited All rights reserved.

# 5.Playストアを起動して既存のGoogleアカウントでログイン

#### ※すでにGoogleアカウントをお持ちの方

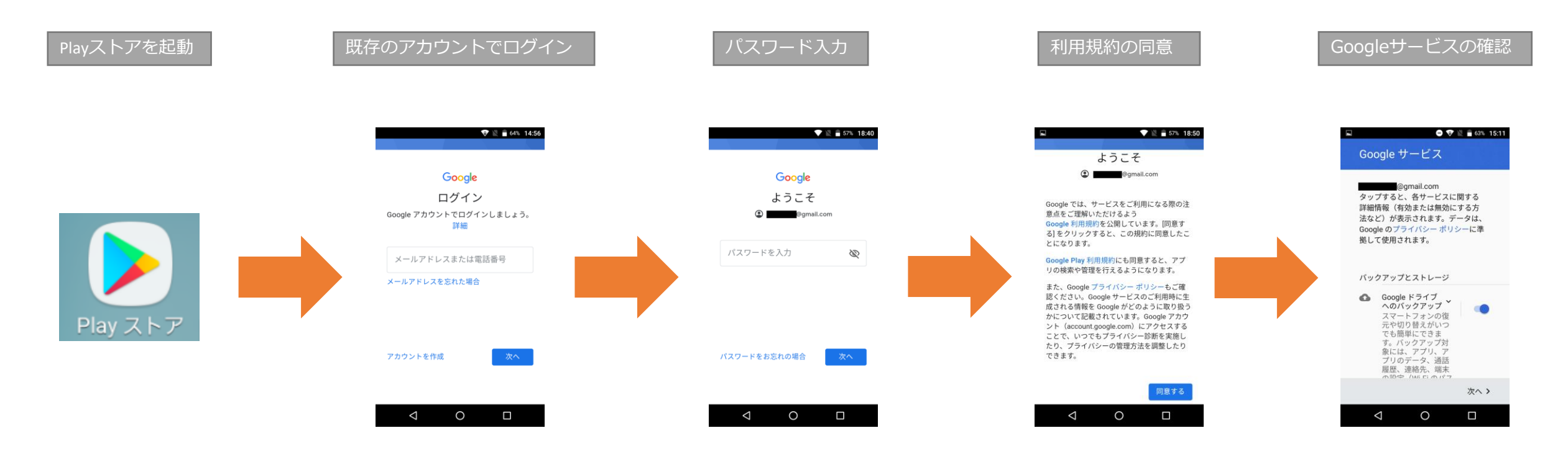

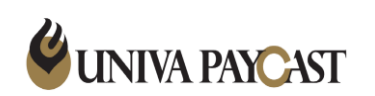

### 6.Playストアより「Gboard - Google キーボード」をインストール

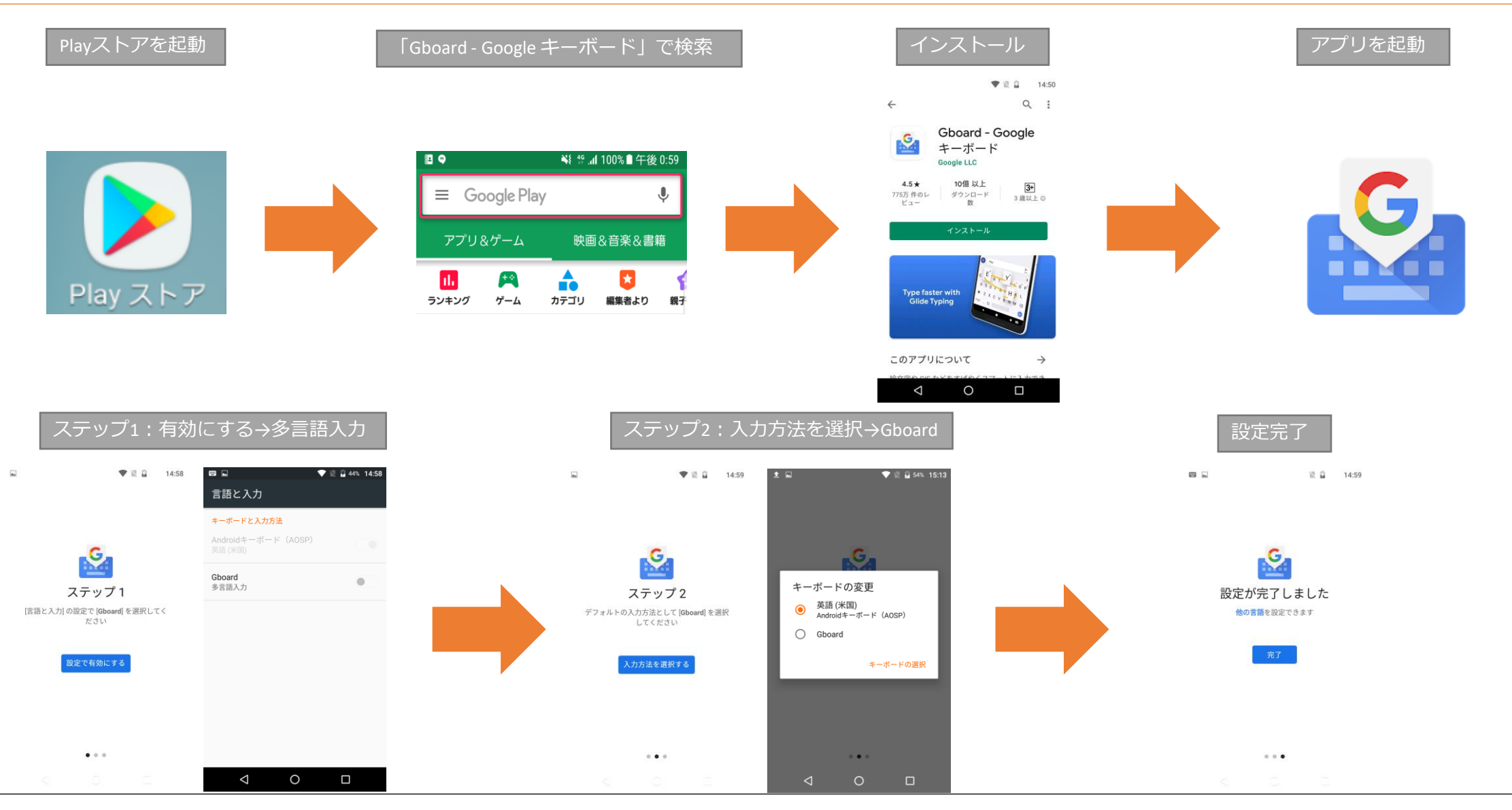

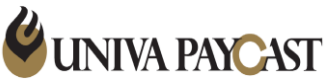

Copyright © UNIVA Paycast Limited All rights reserved. Confidential

# 7.Playストアより「UnivaPay StoreApp」をインストール

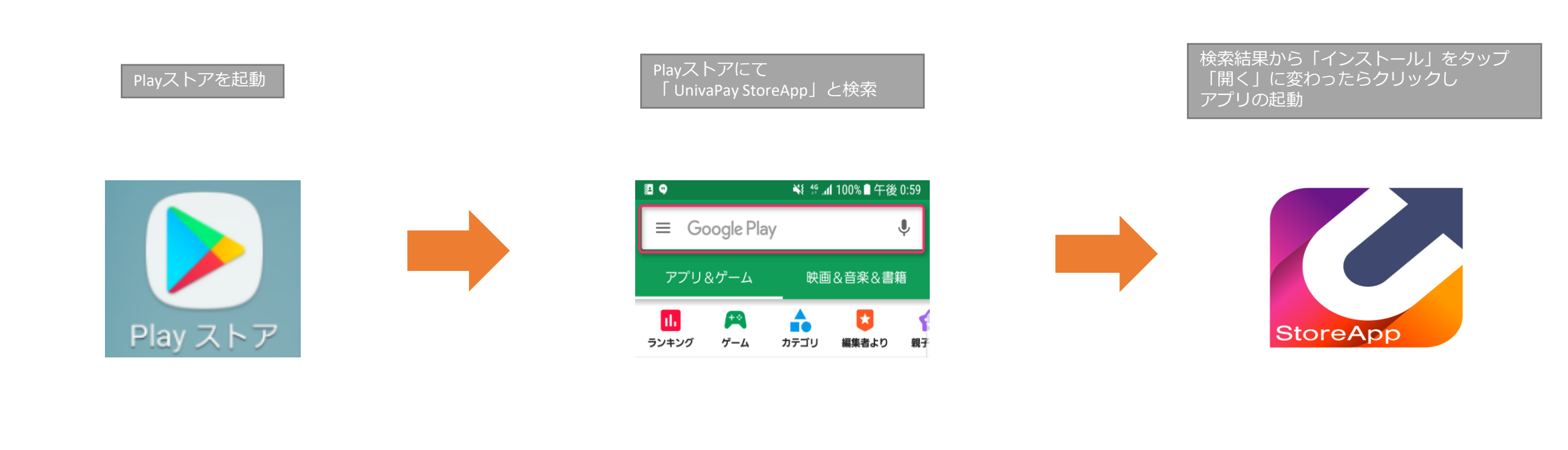

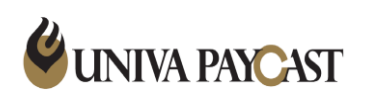

### 8.レシート印刷の設定

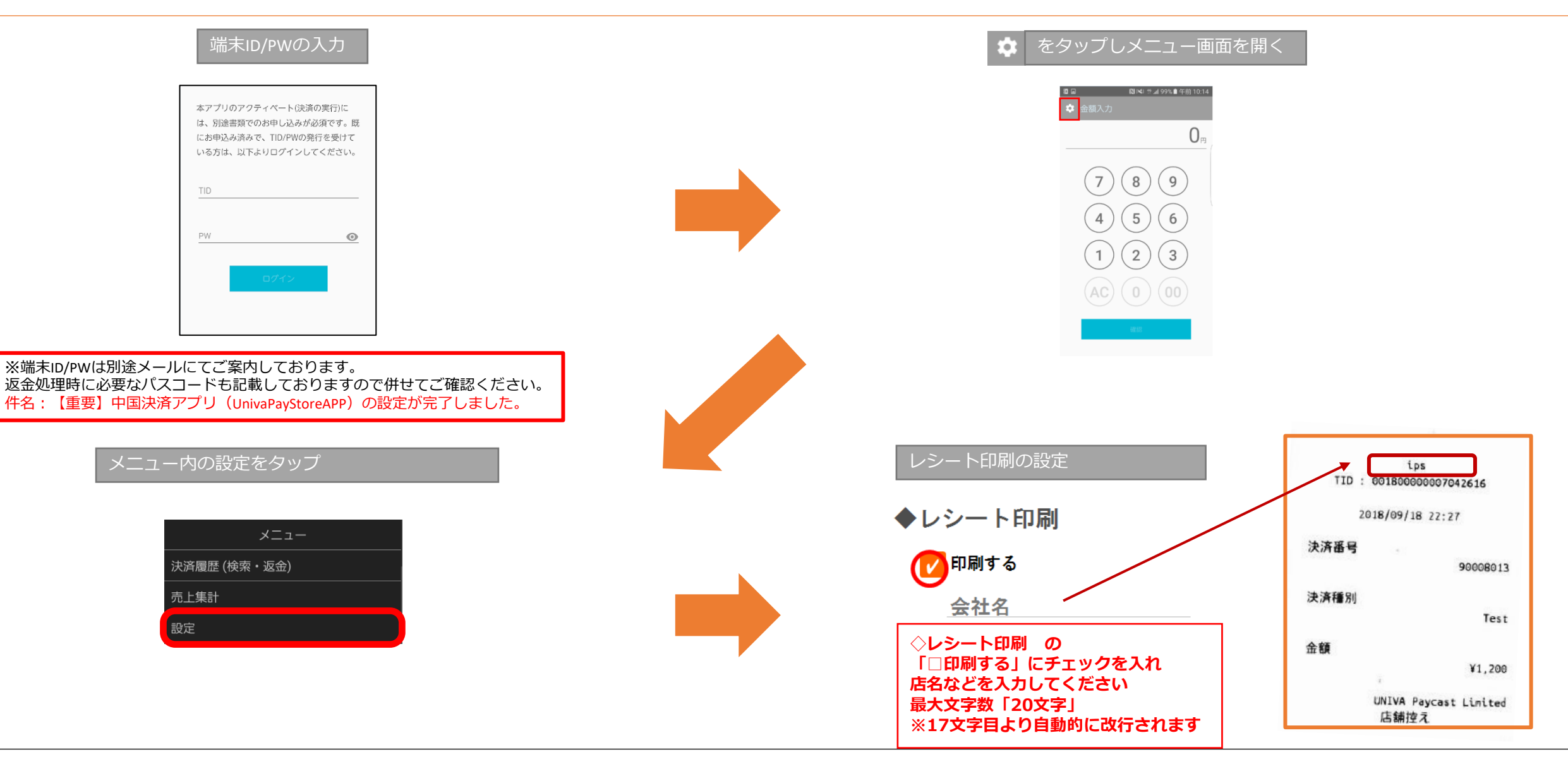

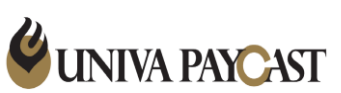

Copyright © UNIVA Paycast Limited All rights reserved.

Confidential

### 9.サポートデスクの問い合わせ先

決済アプリや端末の操作方法、故障など

#### サポートデスク:お問い合わせ先

### TEL 0570-200-866

※IP電話・PHSの方は 06-6538-1181 へおかけください

MAIL ips-support@univapay.com

お問い合わせいただく際は、「店舗ID または 店舗名」を最初にお伝えください

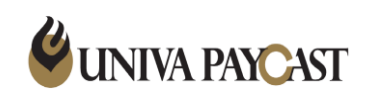